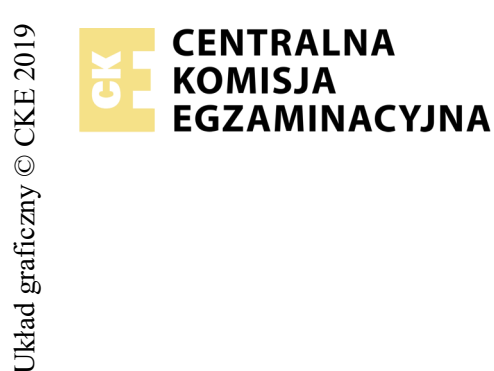

## EGZAMIN POTWIERDZAJĄCY KWALIFIKACJE W ZAWODZIE Rok 2019 ZASADY OCENIANIA

Arkusz zawiera informacje prawnie chronione do momentu rozpoczęcia egzaminu

Wypełnia egzaminator

Nazwa kwalifikacji: **Projektowanie lokalnych sieci komputerowych i administrowanie sieciami** Oznaczenie arkusza: **E.13-01-19.01** Oznaczenie kwalifikacji: **E.13** Numer zadania: **01** 

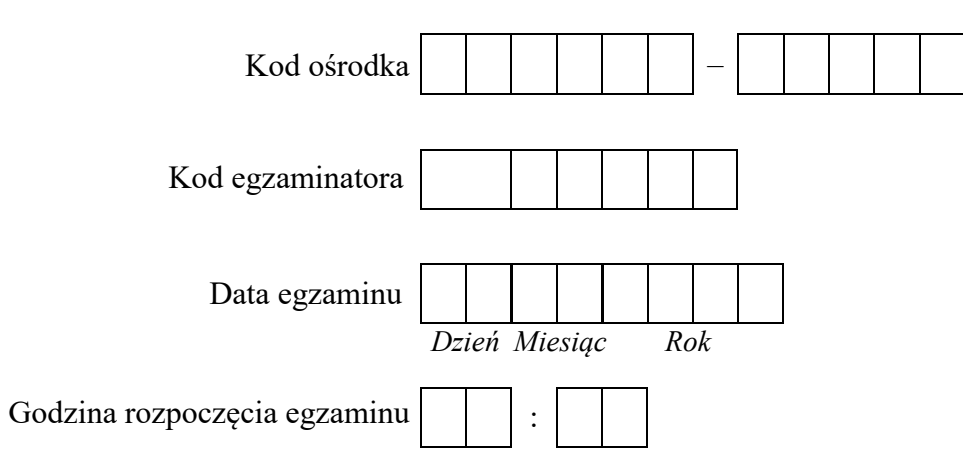

|  | Nur | ner | PES | SEL | zda | jące | go* |  | N<br>star | lume<br>nowi | er<br>iska |
|--|-----|-----|-----|-----|-----|------|-----|--|-----------|--------------|------------|
|  |     |     |     |     |     |      |     |  |           |              |            |
|  |     |     |     |     |     |      |     |  |           |              |            |
|  |     |     |     |     |     |      |     |  |           |              |            |
|  |     |     |     |     |     |      |     |  |           |              |            |
|  |     |     |     |     |     |      |     |  |           |              |            |
|  |     |     |     |     |     |      |     |  |           |              |            |

\* w przypadku braku numeru PESEL - seria i numer paszportu lub innego dokumentu potwierdzającego tożsamość

## **Egzaminatorze!**

- Oceniaj prace zdających rzetelnie i z zaangażowaniem. Dokumentuj wyniki oceny.
- Stosuj przyjęte zasady oceniania w sposób obiektywny.
- Jeżeli zdający wykonując zadanie egzaminacyjne uzyskuje rezultaty w inny sposób niż uwzględniony w zasadach oceniania lub przedstawia nietypowe rozwiązanie, ale zgodnie ze sztuką w zawodzie i z poleceniami zawartymi w treści zadania, to oceniaj jego działania pozytywnie oraz niezwłocznie zawiadom OKE, że zasady oceniania tego nie przewidują, mimo, że powinny.
- Informuj przewodniczącego zespołu nadzorującego o wszystkich nieprawidłowościach zaistniałych w trakcie egzaminu, w tym w szczególności o naruszeniach przepisów bezpieczeństwa i higieny pracy i o podejrzeniach niesamodzielności w wykonywaniu zadania przez zdającego.

|                 | Numer<br>stanowiska                                                                                                    |                    |                               |                                  |                                         |                            |                  |
|-----------------|----------------------------------------------------------------------------------------------------|--------------------|-------------------------------|----------------------------------|-----------------------------------------|----------------------------|------------------|
|                 | Elementy podlegające ocenie/kryteria oceny                                                                                                    | Egz<br>jez<br>kryt | amin<br>żeli z<br>teriun<br>n | iator<br>dając<br>m all<br>ie sp | wpis<br>cy sp<br>bo <b>N</b> ,<br>ełnił | suje '<br>velnil<br>, jeże | <b>F</b> ,<br>li |
| Re<br>Uw<br>prz | <b>zultat 1: Wykonany kabel połączeniowy i połączenie fizyczne urządzeń</b><br>vaga: Po informacji od przewodniczącego ZN o wykonaniu montażu okablowania należy ocenić poprawność montażu (kry<br>zeprowadza zdający w obecności egzaminatora. Kryteria 1.4 ÷ 1.7 ocenić po zakończeniu egzaminu. | rterio             | a 1.                          | 1 ÷                              | 1.3                                     | !), te                     | est              |
| 1               | Wtyki RJ45 zaciśnięto poprawnie - zatrzaski są na koszulce                                                                                                    |                    |                               |                                  |                                         |                            |                  |
| 2               | Wtyki RJ45 zaciśnięto zgodnie z sekwencją T568B                                                                                                    |                    |                               |                                  |                                         |                            |                  |
| 3               | Wykonano poprawnie kabel połączeniowy, co zostało potwierdzone testem wykonanym przez zdającego w obecności egzaminatora                                                                                                    |                    |                               |                                  |                                         |                            |                  |
| 4               | Serwer podłączony jest do przełącznika 1, interfejs LAN1 do portu 1, interfejs LAN2 do portu 2                                                                                                    |                    |                               |                                  |                                         |                            |                  |
| 5               | Stacja robocza interfejsem LAN podłączona jest do portu 2 przełącznika 2                                                                                                    |                    |                               |                                  |                                         |                            |                  |
| 6               | Do przełącznika 2 do portu 1 podłączona jest sieć lokalna sali egzaminacyjnej                                                                                                    |                    |                               |                                  |                                         |                            |                  |
| 7               | Przełączniki 1 i 2 są razem połączone poprzez porty 3                                                                                                    |                    |                               |                                  |                                         |                            |                  |

|                             | vume<br>nowis                                                                                                    |  |  |  |
|-----------------------------|----------------------------------------------------------------------------------------------------|--|--|--|
|                             | star                                                                                                    |  |  |  |
| Re<br>Uw<br>Ha<br>Ha<br>Jeż | <b>zultat 2: Skonfigurowane urządzenia sieciowe</b><br>vaga! Hasło konta <b>Administrator</b> serwera to <b>Q@wertyuiop</b><br>sło konta <b>Administrator</b> stacji roboczej to <b>Q@wertyuiop</b><br>sło do przełącznika oraz rutera z WiFi zostało przekazane przez asystenta technicznego.<br>eli ruter lub przełącznik wymagały zmiany hasła, to hasło powinno zostać ustawione na <b>zaq1@WSX</b> |  |  |  |
| 1                           | Przełącznik 1, do którego podłączony jest serwer, ma ustawiony adres 192.168.0.101 z maską podsieci 255.255.255.0                                                                                                    |  |  |  |
| 2                           | Przełącznik 1, do którego podłączony jest serwer, ma utworzone VLAN-y o ID=1 i nazwie VLAN1 oraz ID=2 i nazwie VLAN2                                                                                                    |  |  |  |
| 3                           | Przełącznik 1, do którego podłączony jest serwer, ma port 1 przypisany do VLAN1 bez tagowania                                                                                                    |  |  |  |
| 4                           | Przełącznik 1, do którego podłączony jest serwer, ma port 2 przypisany do VLAN2 z bez tagowania                                                                                                    |  |  |  |
| 5                           | Przełącznik 1, do którego podłączony jest serwer, ma skonfigurowane połączenie magistrali (trunk/tag) dla VLAN1 i VLAN2 na porcie 3                                                                                                    |  |  |  |
| 6                           | Przełącznik 2, do którego podłączona jest stacja robocza ma ustawiony adres 192.168.0.102 z maską podsieci 255.255.255.0                                                                                                    |  |  |  |
| 7                           | Przełącznik 2, do którego podłączona jest stacja robocza, ma utworzone VLAN-y o ID=1 i nazwie VLAN1 oraz ID=2 i nazwie VLAN2                                                                                                    |  |  |  |
| 8                           | Przełącznik 2, do którego podłączona jest stacja robocza, ma port 2 przypisany do VLAN2 bez tagowania                                                                                                    |  |  |  |
| 9                           | Przełącznik 2, do którego podłączona jest stacja robocza, ma port 1 przypisany do VLAN1 bez tagowania                                                                                                    |  |  |  |
| 10                          | Przełącznik 2, do którego podłączona jest stacja robocza, ma skonfigurowane połączenie magistrali (trunk/tag) dla VLAN1 i VLAN2 na porcie 3                                                                                                    |  |  |  |

| r<br>ska      |  |  |  |
|---------------|--|--|--|
| Vume<br>nowis |  |  |  |
| N<br>stai     |  |  |  |
|               |  |  |  |

| Re         | zultat 3: Skonfigurowane interfejsy sieciowe stacji roboczej i serwera                                                                                                    |       |       |       |        |     |  |  |
|------------|----------------------------------------------------------------------------------------------------|-------|-------|-------|--------|-----|--|--|
| Uv         | aga! W przypadku innych niż podane nazwy interfejsów sieciowych serwera (LAN1 i LAN2) należy oceniać rezultaty konfiguracji odpowiednio pierwszego                                                         |       |       |       |        |     |  |  |
| i di       | ugiego interfejsu sieciowego serwera.                                                                                                    |       |       |       |        |     |  |  |
| Ро<br>і 3. | informacji od przewodniczącego ZN o skonfigurowaniu interfejsów sieciowych należy ocenić komunikację pomiędzy urządzeniami siec<br>10). Sprawdzenia komunikacji wykonuje zdający w obecności egzaminatora. | riowy | vmı ( | kryte | ria: 2 | 3.9 |  |  |
| 1          | Na serwerze połączenia sieciowe mają ustawioną nazwę LAN1 i LAN2                                                                                                    |       |       |       |        |     |  |  |
| 2          | Na serwerze połączenie sieciowe LAN1 (interfejs podłączony do portu 1 przełącznika 1) ma ustawiony adres IP na <b>192.168.0.x</b> z maską <b>255.255.0</b> , gdzie x to numer stanowiska egzaminacyjnego   |       |       |       |        |     |  |  |
| 3          | Na serwerze połączenie sieciowe LAN1 (interfejs podłączony do portu 1 przełącznika 1) ma ustawiony adres serwera DNS na 127.0.0.1                                                                          |       |       |       |        |     |  |  |
| 4          | Na serwerze połączenie sieciowe LAN2 (interfejs podłączony do portu 2 przełącznika 1) ma ustawiony adres IP na 192.168.1.1 z maską 255.255.255.0                                                           |       |       |       |        |     |  |  |
| 5          | Na serwerze połączenie sieciowe LAN2 (interfejs podłączony do portu 2 przełącznika 1) ma ustawiony adres serwera DNS na 127.0.0.1                                                                          |       |       |       |        |     |  |  |
| 6          | Na stacji roboczej połączenie sieciowe ma ustawioną nazwę LAN                                                                                                    |       |       |       |        |     |  |  |
| 7          | Na stacji roboczej połączenie sieciowe LAN ma ustawiony adres IP na 192.168.1.2 z maską 255.255.255.0                                                                                                    |       |       |       |        |     |  |  |
| 8          | Na stacji roboczej połączenie sieciowe LAN ma ustawiony adres serwera DNS na 192.168.1.1                                                                                                    |       |       |       |        |     |  |  |
| 9          | Wykonane na serwerze polecenie <i>ping 192.168.0.101</i> i <i>ping 192.168.0.102</i> potwierdza komunikację z przełącznikami                                                                               |       |       |       |        |     |  |  |
| 10         | Wykonane na serwerze polecenie <i>ping 192.168.0.200</i> i <i>ping 192.168.1.2</i> potwierdza komunikację z drukarką i stacją roboczą                                                                      |       |       |       |        |     |  |  |

| Image: server promowane uslugi servera     1   Server promowane do roli kontrolera domeny o nazwie egzamin.local   Image: serverze utworzono jednostkę organizacyjną Pracowniey   Image: serverze utworzono jednostkę organizacyjną Pracowniey   Image: serverze utworzono jednostką organizacyjną Pracowniey   Image: serverze utworzono jednostką organizacyjną Pracowniey   Image: serverze utworzono jednostką organizacyjną Pracowniey   Image: serverze utworzono jednostką organizacyjną Pracowniey   Image: serverze utwo                                                                                                    |    |                                                                                                    |            |  |  |      |
|----------------------------------------------------------------------------------------------------|----|----------------------------------------------------------------------------------------------------|------------|--|--|------|
| Image: Prevention of the state of the state of the s |    |                                                                                                    | er<br>iska |  |  | <br> |
| Prezilitat 4: Skonfigurowane uslugi serwera     1   Serwer promowano do roli kontrolera domeny o nazwie egzamin.local   Image: Constraint of the server and the server and the                                                         |    |                                                                                                    | iwou       |  |  |      |
| Rezultat 4: Skonfigurowane uslugi serwera     1   Serwer promowano do roli kontrolera domeny o nazwie egzamin.local   1     2   Na serwerze utworzono jednostkę organizacyjną Pracownicy   1     3   W jednostce organizacyjnej Pracownicy utworzono konto użytkownika jkowalski   1     4   Zainstalowano drukarkę na porcie TCP/IP 192.168.0.200   1     5   Udostępniono drukarkę pod nazwą zasobu drukarka   1     6   Ustawiono zabezpieczenia do drukarki: Administratorzy – wszystkie uprawnienia, jkowalski – drukowanie, TWÓRCA-WŁAŚCICIEL – zarządzanie dokumentami   1     7   Podłączono stację roboczą do domeny egzamin.local   1     8   Na stacji roboczej użytkownik domeny jkowalski ma podłączoną udostępnioną drukarkę   1   1     9   Wydrukowano ze stacji roboczej stronę testową   1   1     1   przebieg 1: Przebieg wykonania kabla połączeniowego   1   1     2dający:   1   przy wykonywaniu kabla połączeniowego zdejmował izolację z kabla UTP stosując narzędzia do tego celu przeznaczone   1   1     2   przy wontażu wtyku RJ45 na kablu UTP stosował narzędzia zgodnie z ich przeznaczeniem   1   1     3   po wykonaniu kabla połączeniowego uporządkował stanowisko egzaminacyjne   1   1 <td></td> <td></td> <td>sta</td> <td></td> <td></td> <td></td>                                                                                                    |    |                                                                                                    | sta        |  |  |      |
| 1   Serwer promowano do roli kontrolera domeny o nazwie egzamin.local   Image: control i control i controlera domeny o nazwie egzamin.local     2   Na serwerze utworzono jednostkę organizacyjną Pracownicy   Image: control i controlera domeny o nazwie egzamin.local   Image: control i controlera domeny o nazwie egzamin.local   Image: control i controlera domeny o nazwie egzamin.local   Image: control i controlera domeny controlera domeny egzamin.local   Image: control i controlera domeny controlera domeny egzamin.local   Image: controlera domeny egzamin.local   Image: controlera domeny egzamin.local                                                                                                    | Re | zultat 4: Skonfigurowane usługi serwera                                                                                                    |            |  |  |      |
| 2   Na serwerze utworzono jednostkę organizacyjną Pracownicy   Image: Comparizacyjne i comparizacyjne i comparizacyjne                                                                                                    | 1  | Serwer promowano do roli kontrolera domeny o nazwie egzamin.local                                                                                  |            |  |  |      |
| 3   W jednostce organizacyjnej Pracownicy utworzono konto użytkownika jkowalski   I   I   I     4   Zainstalowano drukarkę na porcie TCP/IP 192.168.0.200   I   I   I     5   Udostępniono drukarkę pod nazwą zasobu drukarka   I   I   I     6   Ustawiono zabezpieczenia do drukarki: Administratorzy – wszystkie uprawnienia, jkowalski – drukowanie, TWORCA-WLAŚCICIEL – zarządzanie dokumentami   I   I   I     7   Podłączono stację roboczą do domeny egzamin.local   I   I   I   I     8   Na stacji roboczej użytkownik domeny jkowalski ma podłączoną udostępnioną drukarkę   I   I   I     9   Wydrukowano ze stacji roboczej stronę testową   I   I   I   I     Przebieg 1: Przebieg wykonania kabla połączeniowego   Zdający:   I   I   I   I     2   przy wykonywaniu kabla połączeniowego zdejmował izolację z kabla UTP stosując narzędzia do tego celu przeznaczone   I   I   I     3   po wykonaniu kabla połączeniowego uporządkował stanowisko egzaminacyjne   I   I   I                                                                                                    | 2  | Na serwerze utworzono jednostkę organizacyjną <b>Pracownicy</b>                                                                                    |            |  |  |      |
| 4   Zainstalowano drukarkę na porcie TCP/IP 192.168.0.200   Image: Comparison of the text of the text of the text of text of                            | 3  | W jednostce organizacyjnej Pracownicy utworzono konto użytkownika jkowalski                                                                        |            |  |  |      |
| 5   Udostępniono drukarkę pod nazwą zasobu drukarka   Image: Constraint of the second straint of the second straint of                            | 4  | Zainstalowano drukarkę na porcie TCP/IP 192.168.0.200                                                                                              |            |  |  |      |
| 6   Ustawiono zabezpieczenia do drukarki: Administratorzy – wszystkie uprawnienia, jkowalski – drukowanie,   Image: Comparison of the image: Comparison of the image: Compared: Comparison of the image: Comparison of                           | 5  | Udostępniono drukarkę pod nazwą zasobu <b>drukarka</b>                                                                                             |            |  |  |      |
| 7   Podłączono stację roboczą do domeny egzamin.local   Image: Comparison of the stacji roboczej użytkownik domeny jkowalski ma podłączoną udostępnioną drukarkę   Image: Comparison of the stacji roboczej użytkownik domeny jkowalski ma podłączoną udostępnioną drukarkę   Image: Comparison of the stacji roboczej stronę testową   Image: Comparison of testową   Image: Comparison of testową   Image: Comparison of testową   Image: Comparison of testową   Image: Comparison of testową   Image: Comparison of testową   Image: Comparison of testową   Image: Comparison of testową   Image: Comparison of testową   Image: Comparison of testową   Image: Comparison of testową   Image: Comparison of testową   Image: Comparison of testową   Image: Comparison of testowa   Image: Comparison of testowa                                                                                                    | 6  | Ustawiono zabezpieczenia do drukarki: Administratorzy – wszystkie uprawnienia, jkowalski – drukowanie, TWÓRCA-WŁAŚCICIEL – zarządzanie dokumentami |            |  |  |      |
| 8   Na stacji roboczej użytkownik domeny jkowalski ma podłączoną udostępnioną drukarkę   I   I   I     9   Wydrukowano ze stacji roboczej stronę testową   I   I   I   I     Przebieg 1: Przebieg wykonania kabla połączeniowego     Zdający:     1   przy wykonywaniu kabla połączeniowego zdejmował izolację z kabla UTP stosując narzędzia do tego celu przeznaczone   I   I     2   przy montażu wtyku RJ45 na kablu UTP stosował narzędzia zgodnie z ich przeznaczeniem   I   I   I     3   po wykonaniu kabla połączeniowego uporządkował stanowisko egzaminacyjne   I   I   I                                                                                                    | 7  | Podłączono stację roboczą do domeny egzamin.local                                                                                                  |            |  |  |      |
| 9   Wydrukowano ze stacji roboczej stronę testową     Przebieg 1: Przebieg wykonania kabla połączeniowego     Zdający:     1   przy wykonywaniu kabla połączeniowego zdejmował izolację z kabla UTP stosując narzędzia do tego celu przeznaczone     2   przy montażu wtyku RJ45 na kablu UTP stosował narzędzia zgodnie z ich przeznaczeniem     3   po wykonaniu kabla połączeniowego uporządkował stanowisko egzaminacyjne                                                                                                    | 8  | Na stacji roboczej użytkownik domeny jkowalski ma podłączoną udostępnioną drukarkę                                                                 |            |  |  |      |
| Przebieg 1: Przebieg wykonania kabla połączeniowego     Zdający:   1     1   przy wykonywaniu kabla połączeniowego zdejmował izolację z kabla UTP stosując narzędzia do tego celu przeznaczone   1     2   przy montażu wtyku RJ45 na kablu UTP stosował narzędzia zgodnie z ich przeznaczeniem   1     3   po wykonaniu kabla połączeniowego uporządkował stanowisko egzaminacyjne   1                                                                                                    | 9  | Wydrukowano ze stacji roboczej stronę testową                                                                                                    |            |  |  |      |
| Zdający:     1   przy wykonywaniu kabla połączeniowego zdejmował izolację z kabla UTP stosując narzędzia do tego celu przeznaczone   IIIIIIIIIIIIIIIIIIIIIIIIIIIIIIIIIIII                                                                                                    | Pr | zebieg 1: Przebieg wykonania kabla połączeniowego                                                                                                  |            |  |  |      |
| 1   przy wykonywaniu kabla połączeniowego zdejmował izolację z kabla UTP stosując narzędzia do tego celu przeznaczone   1     2   przy montażu wtyku RJ45 na kablu UTP stosował narzędzia zgodnie z ich przeznaczeniem   1     3   po wykonaniu kabla połączeniowego uporządkował stanowisko egzaminacyjne   1                                                                                                    | Zd | ający:                                                                                                    |            |  |  |      |
| 2   przy montażu wtyku RJ45 na kablu UTP stosował narzędzia zgodnie z ich przeznaczeniem     3   po wykonaniu kabla połączeniowego uporządkował stanowisko egzaminacyjne                                                                                                    | 1  | przy wykonywaniu kabla połączeniowego zdejmował izolację z kabla UTP stosując narzędzia do tego celu przeznaczone                                  |            |  |  |      |
| 3 po wykonaniu kabla połączeniowego uporządkował stanowisko egzaminacyjne                                                                                                    | 2  | przy montażu wtyku RJ45 na kablu UTP stosował narzędzia zgodnie z ich przeznaczeniem                                                               |            |  |  |      |
|                                                                                                    | 3  | po wykonaniu kabla połączeniowego uporządkował stanowisko egzaminacyjne                                                                            |            |  |  |      |

Egzaminator .....

imię i nazwisko

data i czytelny podpis

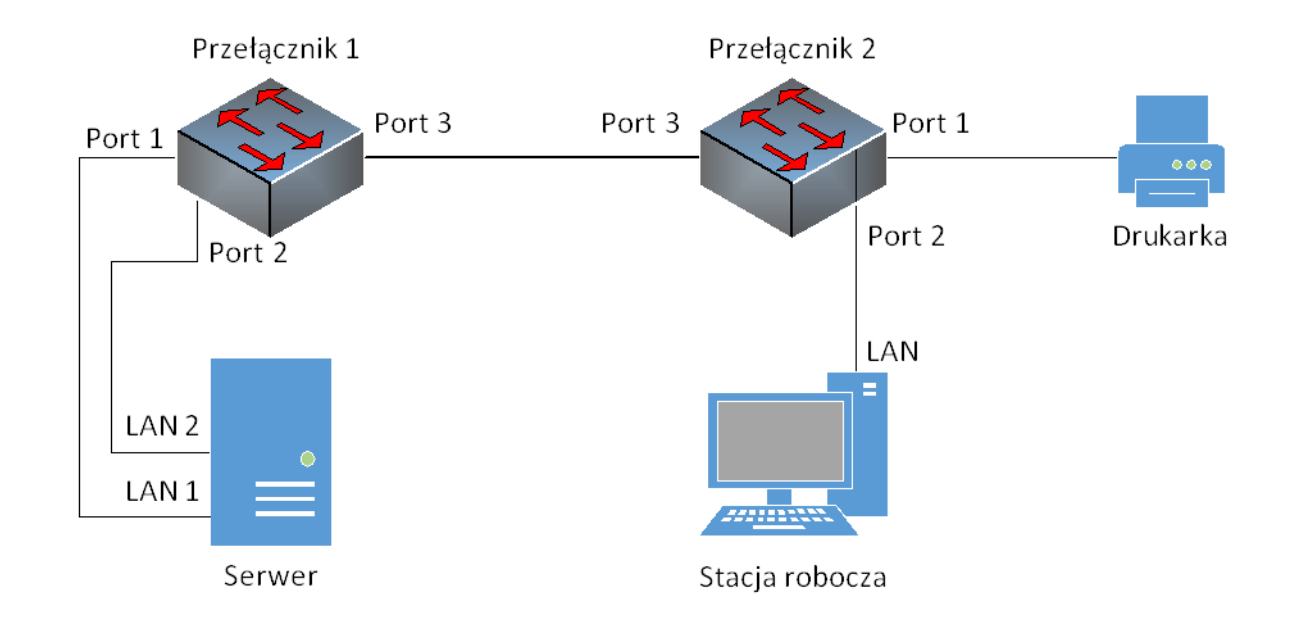

Schemat połączenia urządzeń sieciowych